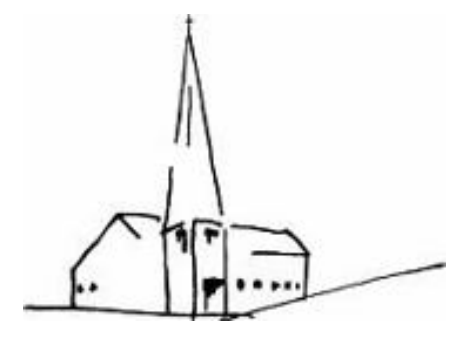

Evang.-Luth. Johanneskirche Erlangen

# Tipps und Regeln zur Einrichtung und Nutzung von Churchpool

auf dem Mobiltelefon oder PC/MAC

Johanneskirche Erlangen – Churchpool – Tipps und Regeln/05.03.2023/v2.0

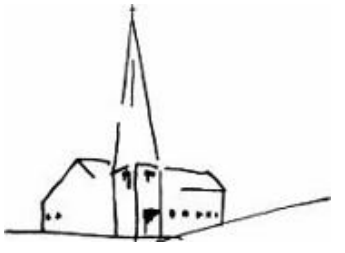

# Tipps und Regeln - Inhaltsverzeichnis

Evang.-Luth. Johanneskirche Erlangen

| Churchpool App-Inhalte        |
|-------------------------------|
| <u>News/Neuigkeiten</u>       |
| Allgemeine Infos zur Gemeinde |
| <u>Mitglieder</u>             |
| <u>Gruppen</u>                |
| Events/Veranstaltungen        |
| Menü der App                  |
| Impuls des Tages              |
| Gemeindebrief                 |
| <u>Gemeinde verlassen</u>     |
| Nutzerkonto löschen           |
|                               |

# Wie bekomme ich die Churchpool-Applikation?

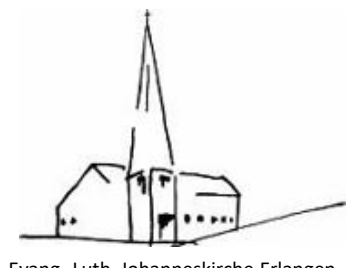

Evang.-Luth. Johanneskirche Erlangen

#### Im App Store oder Google Play ist die Applikation zu finden

Alternativ am PC/MAC im Browser folgende Adresse aufrufen: <u>https://churchpool.com/app/#/</u>

Die Registrierung und alle weiteren Schritte sind am Mobiltelefon und PC/MAC identisch.

Mobiltelefone –QR-Code oder im Store suchen:

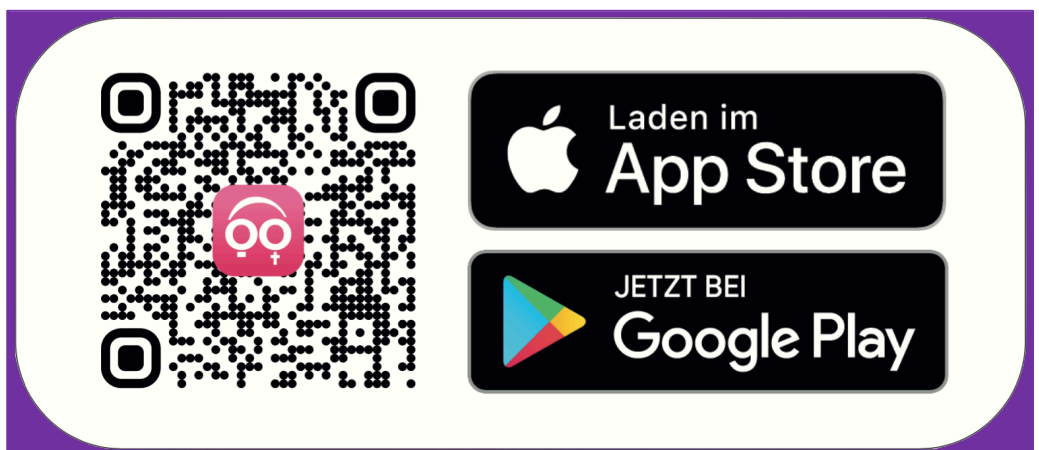

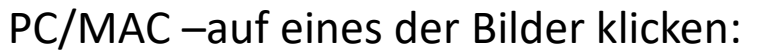

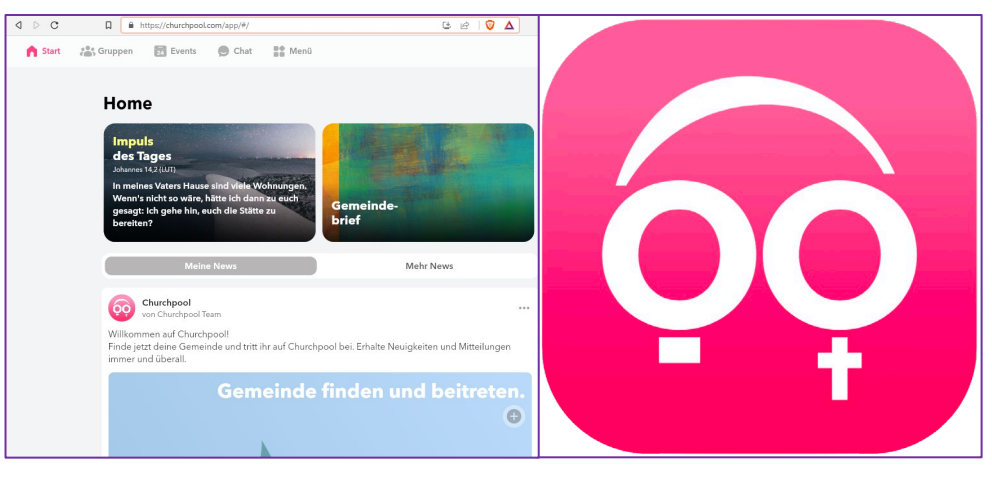

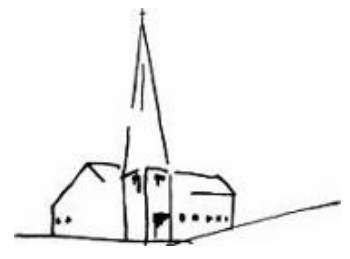

Evang.-Luth. Johanneskirche Erlangen

#### **Registrierung an der Applikation**

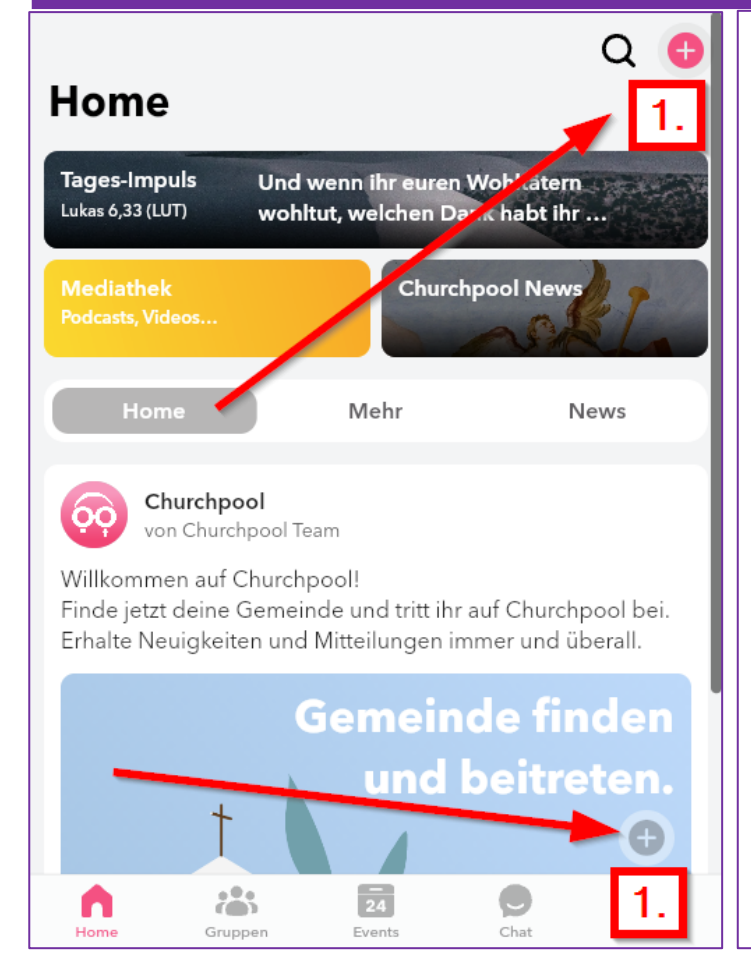

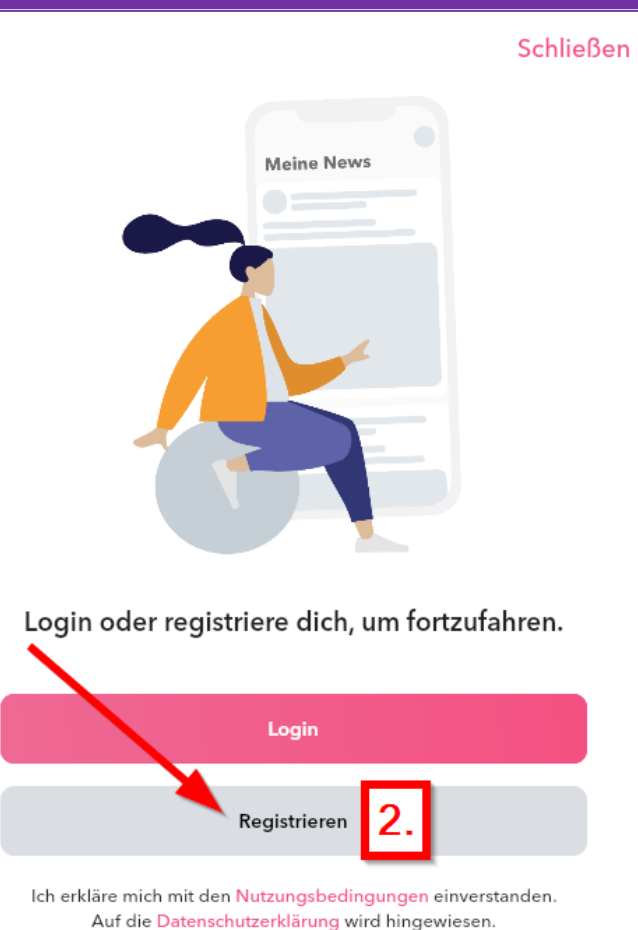

1. Die Applikation aufrufen und rechts oben auf das weiße Plus im roten Kreis drücken oder unter "Gemeinde finden und beitreten" das graue Plus im Kreis.

2. Den Knopf "Registrieren" drücken.

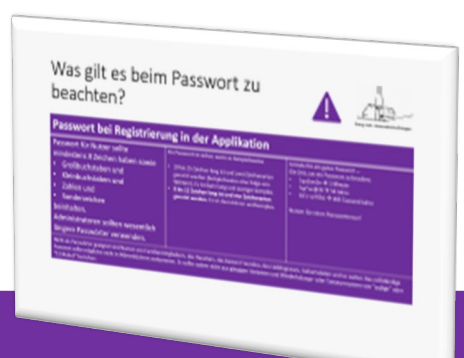

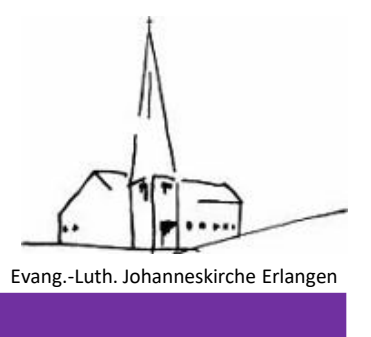

#### **Registrierung an der Applikation**

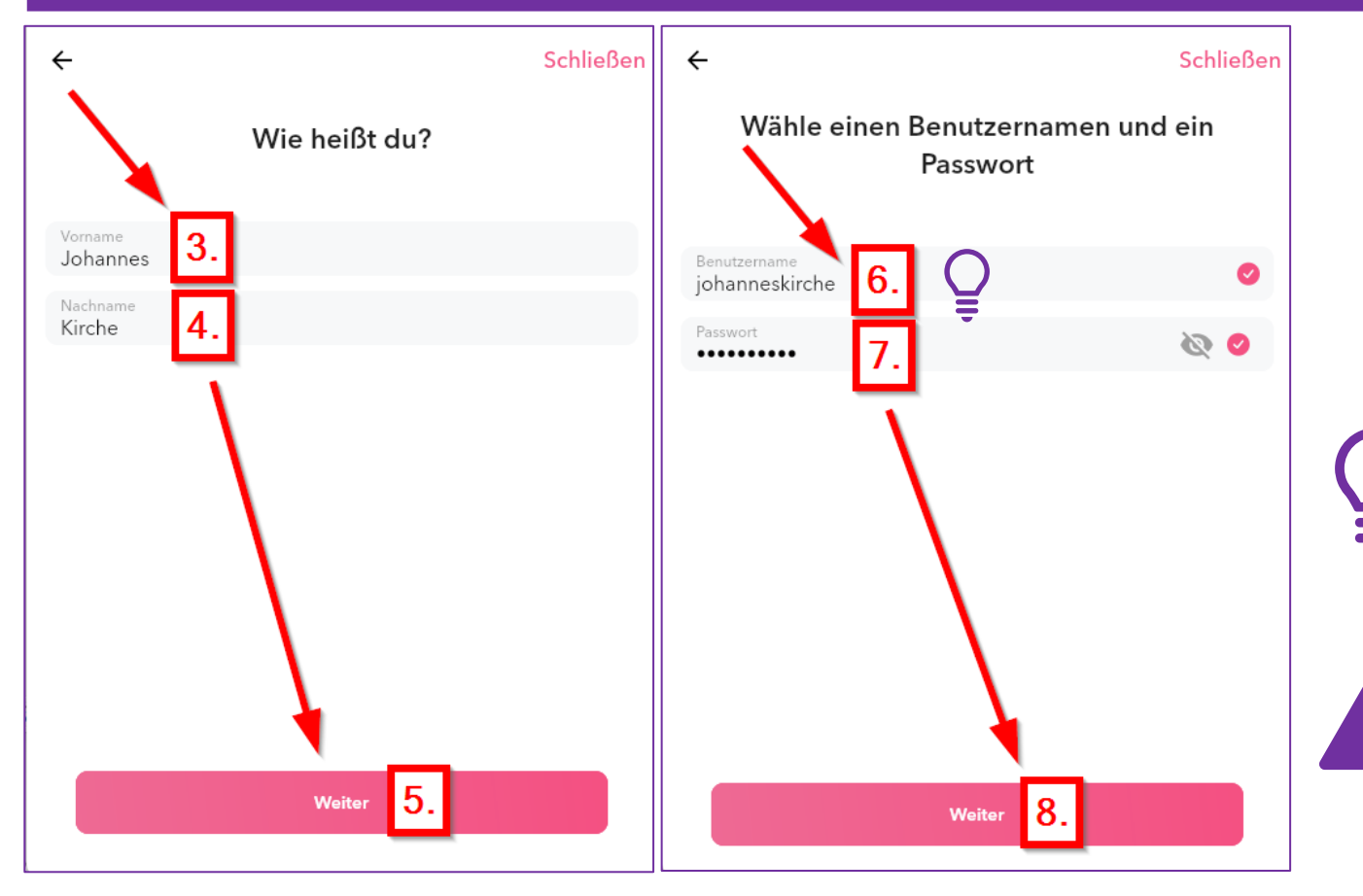

 3. Vornamen und
 4. Nachnamen eingeben
 5. Knopf "Weiter" drücken.
 6. Den Benutzernamen prüfen und gegebenenfalls anpassen.

Den Benutzernamen merken! Empfehlung: vorname.nachname

7. Ein Passwort eintragen. Wichtige Hinweise zum Passwort auf der nächsten Seite beachten

8. Knopf "Weiter" drücken.

# Was gilt es beim Passwort zu beachten?

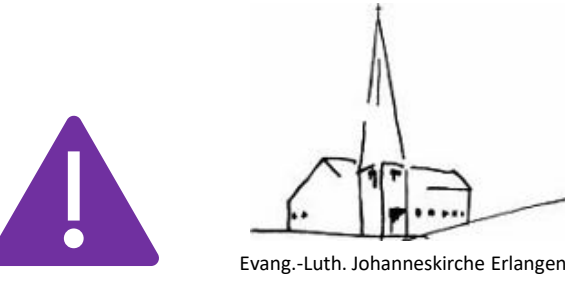

| Passwort bei Registrieru                                                                                                    | ung in der Applikation                                                                                                    |                                                                                                    |
|----------------------------------------------------------------------------------------------------|----------------------------------------------------------------------------------------------------|----------------------------------------------------------------------------------------------------|
| asswort für Nutzer sollte<br>nindestens 8 Zeichen haben sowie<br>Großbuchstaben und<br>Kleinbuchstaben und<br>Zahlen und<br>Sonderzeichen<br>einhalten.<br>dministratoren sollten wesentlich<br>ingere Passwörter verwenden. | <ul> <li>Ein Passwort ist sicher, wenn es beispielsweise</li> <li>20 bis 25 Zeichen lang ist und zwei Zeichenarten<br/>genutzt werden (beispielsweise eine Folge von<br/>Wörtern). Es ist dann lang und weniger komplex.</li> <li>8 bis 12 Zeichen lang ist und vier Zeichenarten<br/>genutzt werden. Es ist dann kürzer und komplex.</li> </ul> | Gründe für ein gutes Passwort …<br>Die Zeit, um ein Passwort zu knacken:<br>• 1qa2ws3e → 1 Minute<br>• !qa"ws§ED → 54 Jahre<br>• X:f-r=v;97bL → 485 Tausend Jahre<br>Nutzen Sie einen Passworttresor! |

Nicht als Passwörter geeignet sind Namen von Familienmitgliedern, des Haustiers, des besten Freundes, des Lieblingsstars, Geburtsdaten und so weiter. Das vollständige Passwort sollte möglichst nicht in Wörterbüchern vorkommen. Es sollte zudem nicht aus gängigen Varianten und Wiederholungs- oder Tastaturmustern wie "asdfgh" oder "1234abcd" bestehen.

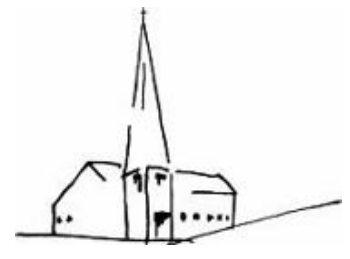

Evang.-Luth. Johanneskirche Erlangen

#### **Registrierung an der Applikation**

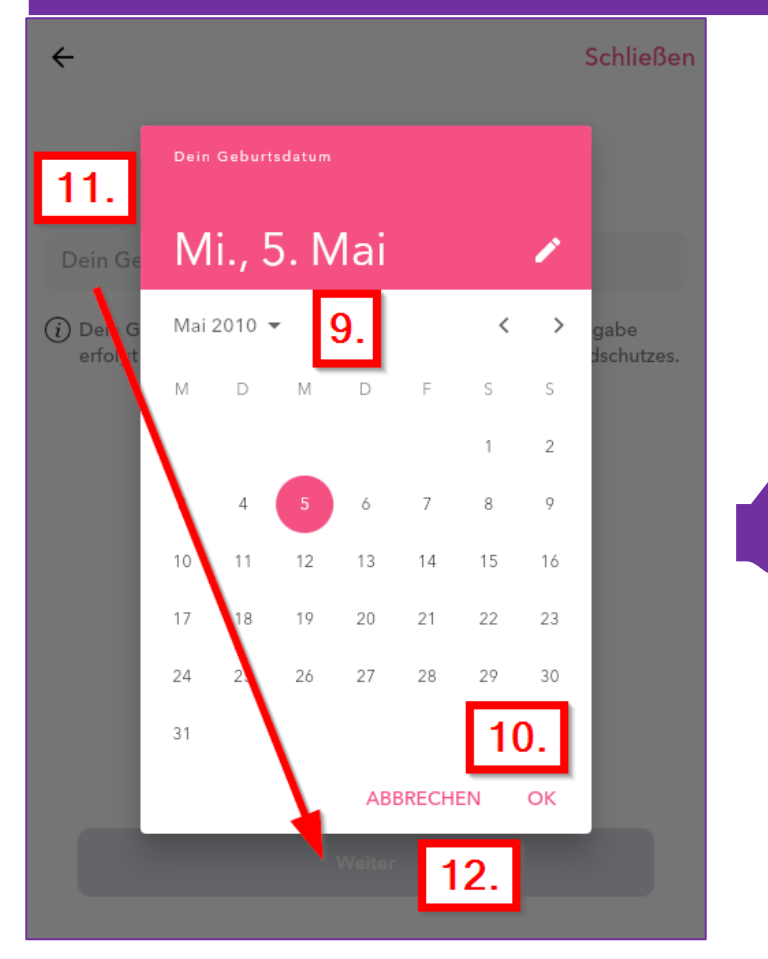

9. Das Geburtsdatum auswählen und
10. Mit "OK" den Dialog schließen.
11. Das Geburtsdatum
12. Knopf "Weiter" drücken.

#### Hinweis von Churchpool dazu:

Wir fragen bei der Registrierung in der App nach dem Geburtsdatum eines/einer Nutzer:in, um zu identifizieren, ob diese/r minderjährig ist. Nutzer:innen unter 16 Jahren müssen anstatt ihrer eigenen Handynummer die Handynummer und den Namen eines Erziehungsberechtigten angeben. Damit holt Churchpool im Registrierungsprozess der App automatisch die Einverständniserklärung eines Erziehungsberechtigten ein.

Darüber hinaus ist es für Churchpool wichtig, zu wissen, welche Nutzer:innen minderjährig sind, um diese im Rahmen unseres Rahmenschutzkonzepts zum Schutz vor sexualisierter Gewalt besonders zu schützen.

Info: Dein Geburtsdatum dient ausschließlich der Verifizierung und ist nicht für andere Nutzer:innen sichtbar.

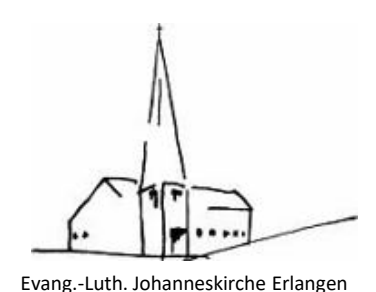

#### **Registrierung an der Applikation**

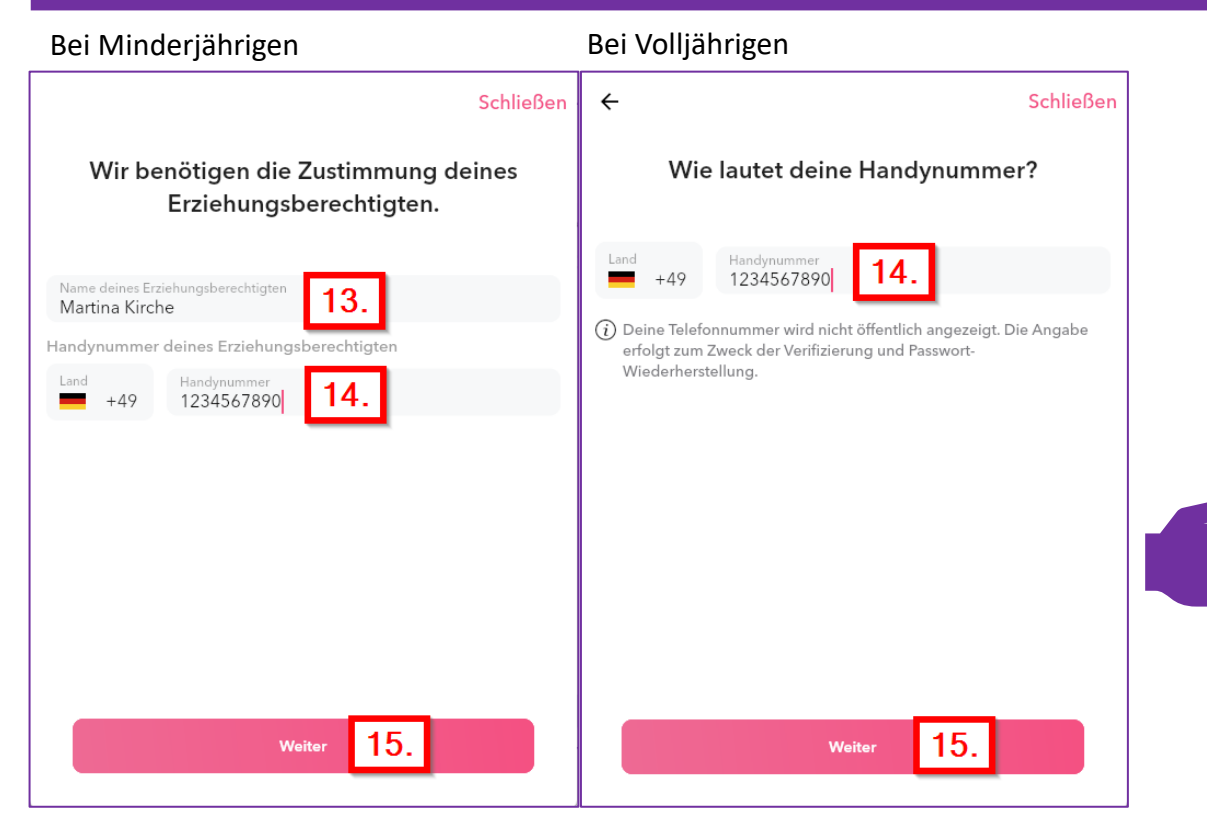

13. Bei minderjährigen Nutzern wird nach dem Erziehungsberechtigten gefragt.
14. Mobiltelefonnummer des Nutzers, im Falle eines Minderjährigen ist die Mobiltelefonnummer eines Erziehungsberechtigten anzugeben.
15. Knopf "Weiter" drücken.

Churchpool steht für einen freundlichen und respektvollen Austausch. Darüber hinaus sind Kirche und Glaube sowie der Umgang mit minderjährigen Nutzer:innen grundsätzlich sensible Themen und verdienen besonderen Schutz.

Um Fake-News, Cyber-Mobbing, Hassrede etc. bestmöglich einzudämmen, haben wir uns bewusst entschieden, die Handynummer unserer Nutzer:innen im Rahmen der Registrierung abzufragen. Denn im Gegensatz zu einer E-Mail muss, man für die Erlangung einer Handynummer in Deutschland mittlerweile einen Personalausweis vorlegen. Die fehlende Möglichkeit der Anonymisierung soll einem Missbrauch der App dementsprechend vorbeugen. Da die meisten Leute nur eine Handynummer besitzen, kann so außerdem die Mehrfachanmeldung von blockierten Nutzer:innen (bzw. blockierten Handynummern) verhindert werden.

Darüber hinaus hilft deine Handynummer dir, dein Passwort schnell und unkompliziert wiederherzustellen, falls du dies einmal verlieren solltest.

Info: Deine Handynummer dient ausschließlich der einmaligen Verifizierung und Passwortwiederherstellung und ist nicht für andere Nutzer:innen sichtbar.

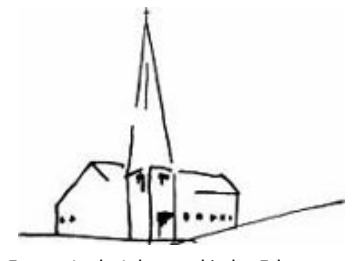

#### Evang.-Luth. Johanneskirche Erlangen

#### **Registrierung an der Applikation**

| ← Schließen                                                                      |                                               |
|----------------------------------------------------------------------------------|-----------------------------------------------|
| Verifizierungscode eingeben                                                      | ← Churchpool Q :                              |
| 16.                                                                              |                                               |
| Bitte gib den Code ein, den wir an folgende Handynummer<br>gesendet haben<br>+49 |                                               |
|                                                                                  |                                               |
|                                                                                  | Dienstag • 18:14                              |
| Fertig 17.                                                                       | Dein Churchpool Verifizierungscode:<br>917254 |
| Code erneut senden                                                               |                                               |

16. Eine SMS wird an das Mobiltelefon gesendet mit dem Verifizierungscode. Diesen eintragen und
17. Mit dem Knopf "Fertig" die Registrierung abschließen.

Danach ist man bereits in der Applikation angemeldet.

# Wie trete ich unsere Gemeinde bei?

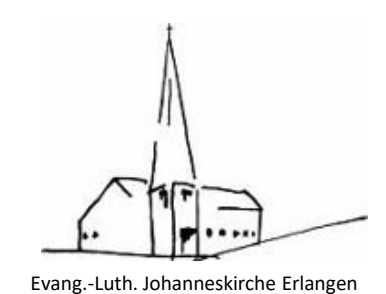

#### **Unserer Gemeinde beitreten**

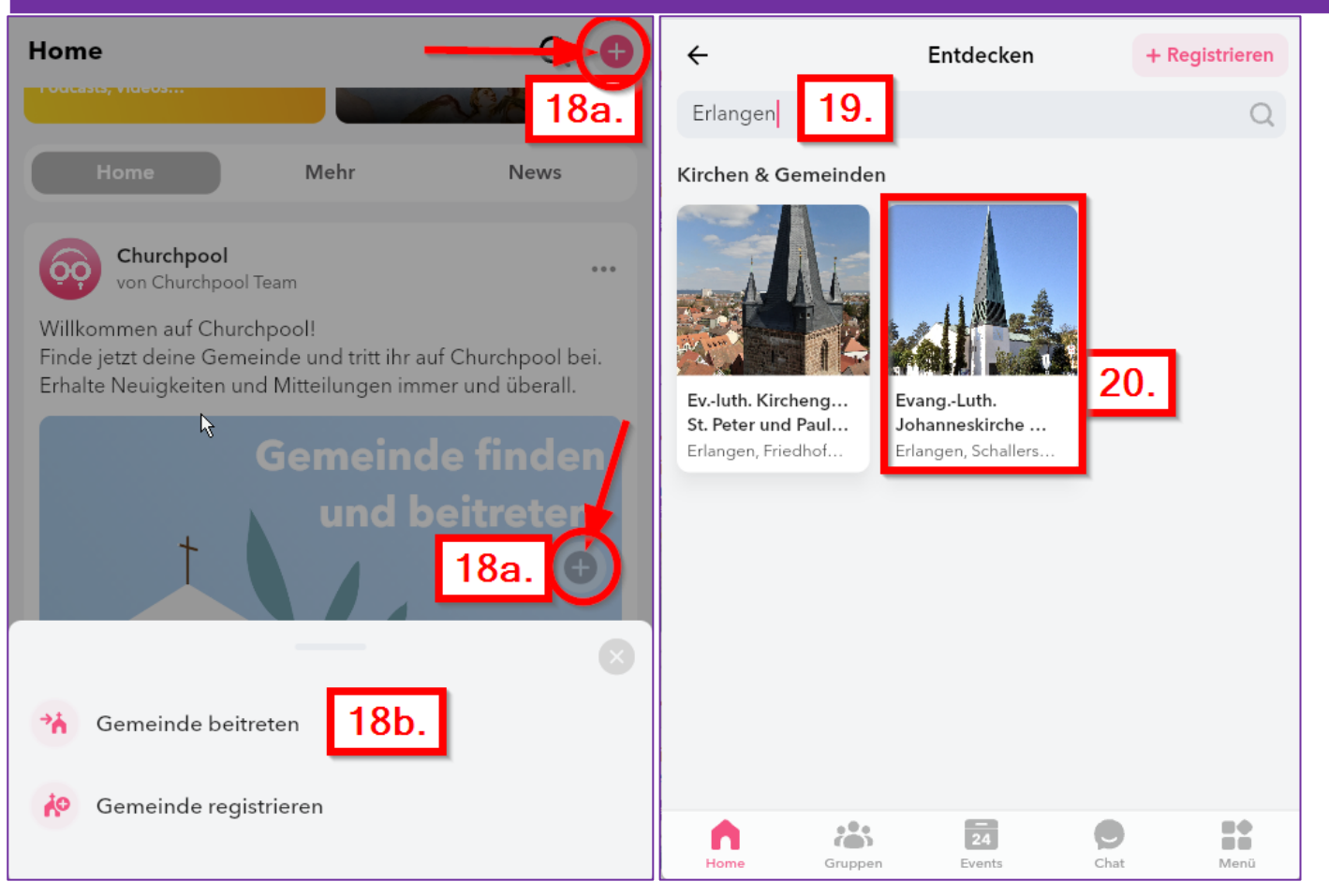

18a. Um zur einer Gemeinde
beizutreten, klickt man auf das weiße
Plus im roten Kreis.
18b. Knopf "Gemeinde beitreten"
anklicken.
19. Nach "Erlangen" suchen und
20. Auf den Kasten mit unserer
Gemeinde klicken.

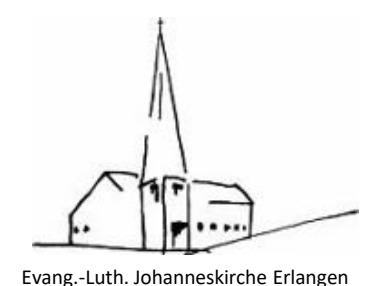

# Wie trete ich unserer Gemeinde bei?

#### **Unserer Gemeinde beitreten**

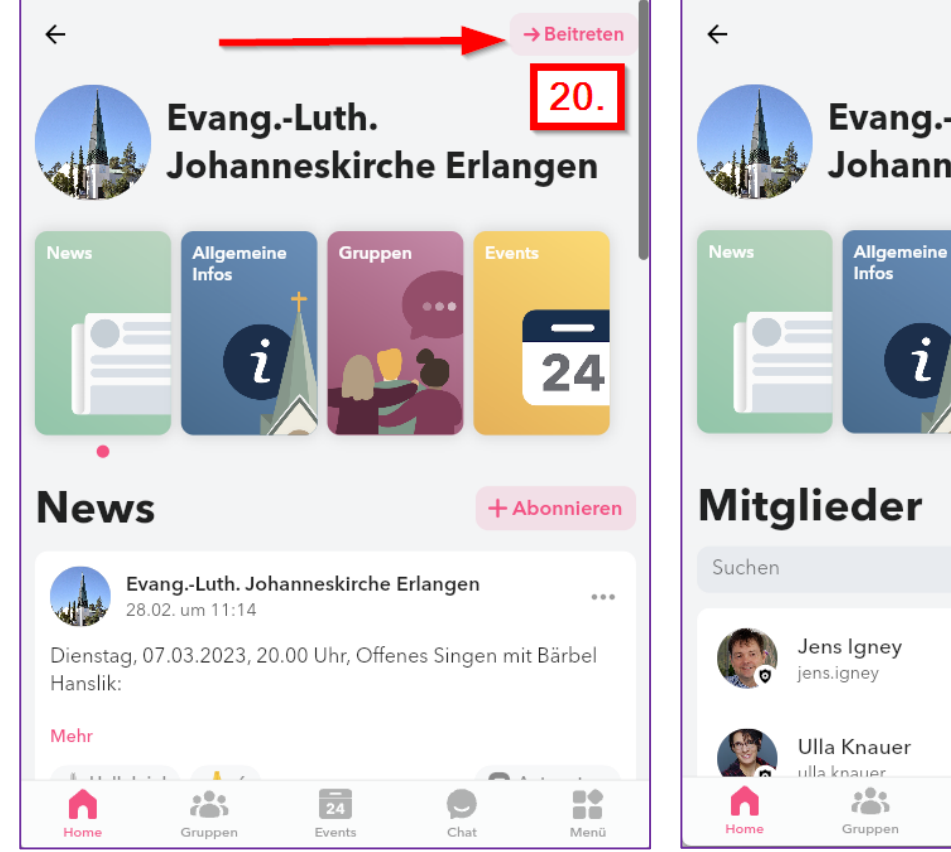

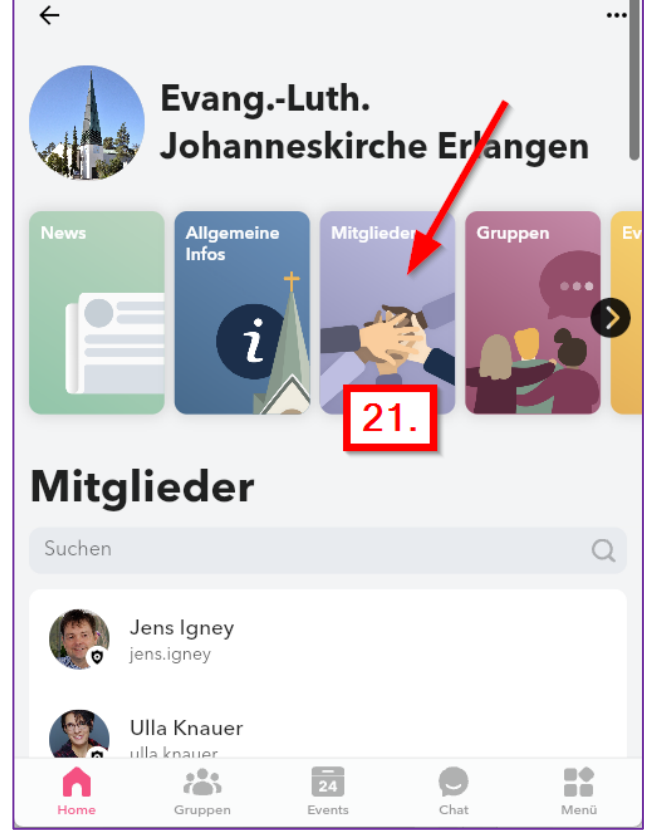

20. Knopf "→ Beitreten" klicken, fügt den Nutzer zur Gemeinde hinzu.
21. Zu erkennen ist das daran, dass jetzt die Karte "Mitglieder" angezeigt wird.

# Was ist in Churchpool alles zu finden?

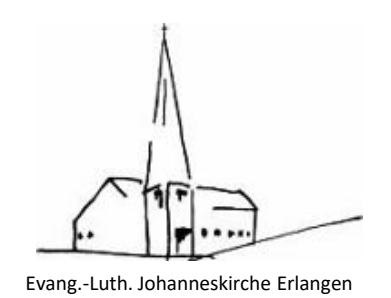

#### Applikationsinhalte von Churchpool – Übersicht

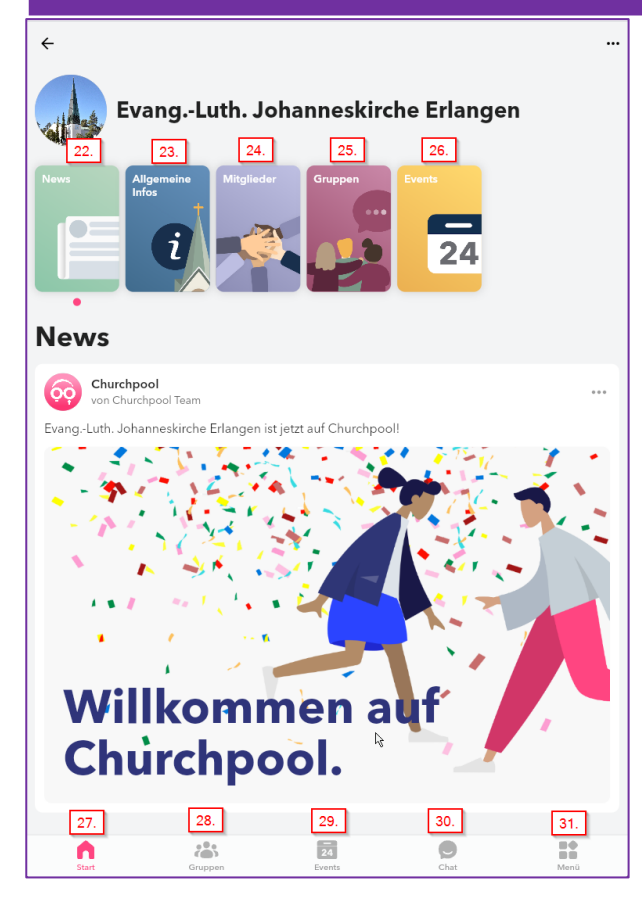

22. Die Karte "News" enthält Neuigkeiten unserer Gemeinde und zeigt diese auch für alle anderen teilnehmenden Gemeinden an.

23. Die Karte "Allgemeine Infos" enthält Näheres zu unserer Gemeinde wie Kontaktdaten und eine kurze Vorstellung der Gemeinde.

24. Die Karte "Mitglieder" zeigt alle Mitglieder, die unserer Gemeinde beigetreten sind.

25. Die Karte "Gruppen" zeigt alle Gruppen, die in unserer Gemeinde angelegt wurden; hier kann man Gruppen beitreten.

26. Die Karte "Events" zeigt die öffentlichen Inhalte der Evangelischen Termine unserer Gemeinde, so wie sie auch auf unserer Homepage zu finden sind; auch durch Administratoren angelegte Termine zu Veranstaltungen werden hier angezeigt.

27.-31. siehe nächste Seite

# Was ist in Churchpool alles zu finden?

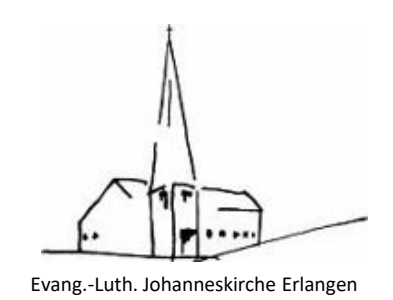

#### Applikationsinhalte von Churchpool – Übersicht

31.

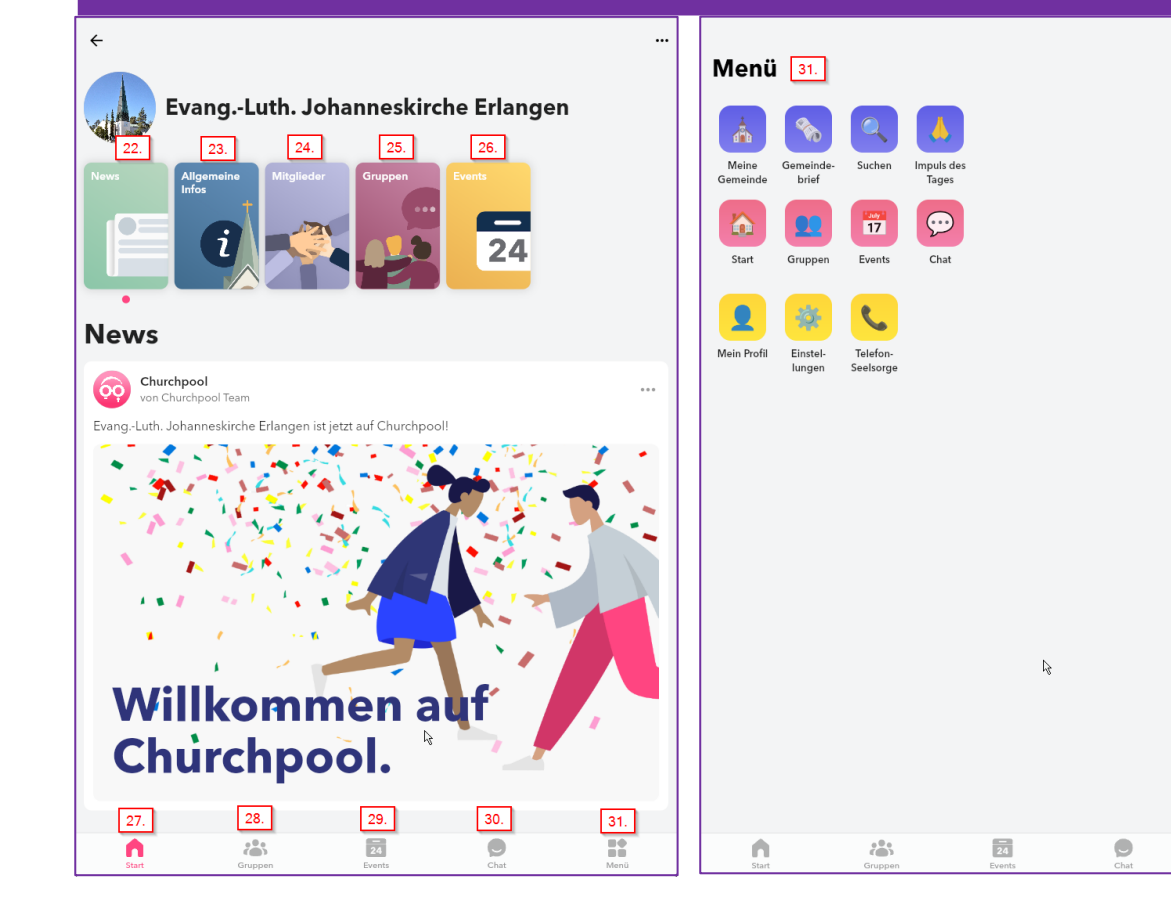

27. Start: Hier kommt man zur Startseite zurück. 28. Gruppen: Hier sind die Gruppen gelistet, in denen man Mitglied ist und man kann auch alle vorhandenen Gruppen anzeigen lassen. 29. Events: Hier sind alle Ereignisse und Veranstaltungen gelistet und man kann für sich Favoriten markieren. **30.** Chat: Hier kann man mit Mitgliedern der Gemeinde eine Unterhaltung führen. 31. Menü: Dieser Knopf führt zu einer Übersicht, in der alle Karten und auch das eigene Profil sowie die Einstellungen zu erreichen sind.

# Was gibt es an Neuigkeiten in der Gemeinde?

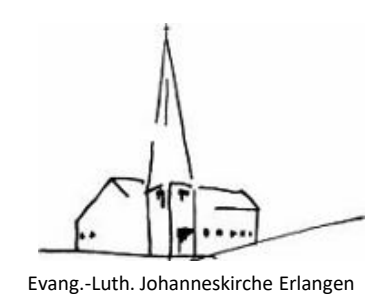

#### News

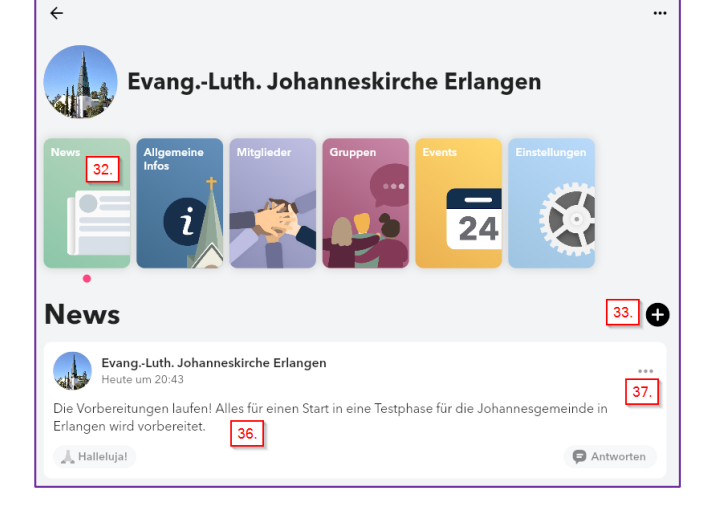

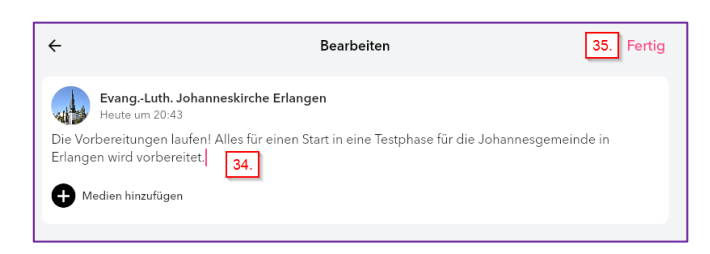

32. Über Menü → Meine Gemeinde gehen, dann auf die Kachel "News" klicken, so werden vorhandene News angezeigt und es eröffnet sich die Möglichkeit, eine Neuigkeit anzulegen.

Nur Gemeindeadministratoren können News anlegen, bearbeiten und löschen.

33. Klicken auf das weiße Plus im schwarzen Kreis legen eine neue News

#### an.

34. Hier kann die Neuigkeit eingetragen werden und auch Links und Medien hinzugefügt werden.

35. Mit Klick auf "Fertig" wird die News veröffentlicht.

36. Hier ist die neue News zu sehen. Mit Klick auf "Halleluja" kann ein Leser seine Freude oder Zustimmung ausdrücken.

37. Mit Klick auf die drei Punkte kann die News bearbeitet, gelöscht oder gemeldet werden.

# Was gibt es allgemeines zu unserer Gemeinde?

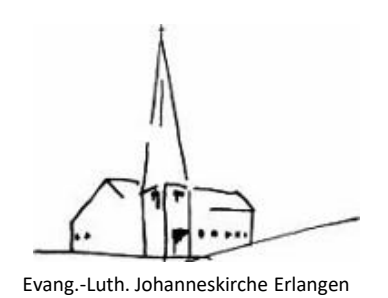

#### **Allgemeine Infos**

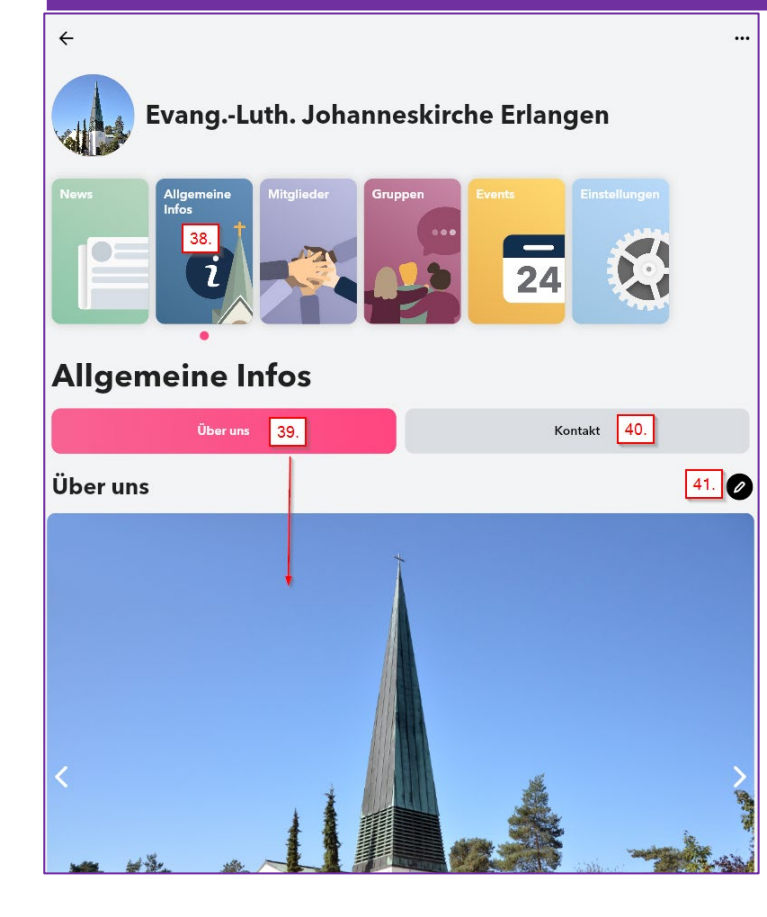

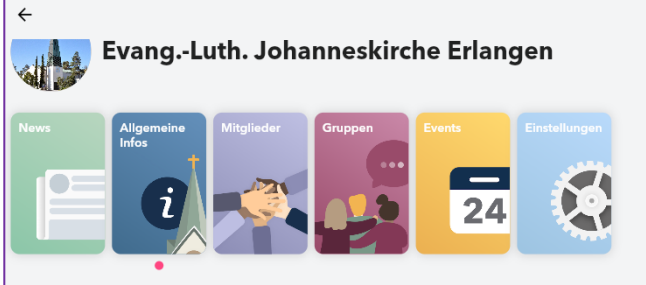

#### **Allgemeine Infos**

| Über uns                                                                                          |                 |     | Kontakt | 40. |
|---------------------------------------------------------------------------------------------------|-----------------|-----|---------|-----|
| Kontakt                                                                                           |                 |     |         |     |
| Offizielle Adresse<br>EvangLuth. Johanneskirche Erlar<br>Schallershofer Str. 24<br>91056 Erlangen | ngen            |     | Ļ       |     |
|                                                                                                   |                 |     |         |     |
| Kontakt                                                                                           |                 |     |         |     |
| <sup>E-MAIL</sup><br>pfarramt.johannes-er@elkb.de                                                 |                 |     |         |     |
| TELEFON<br>09131 41304                                                                            | R               |     |         |     |
| FAX<br>09131 41350                                                                                |                 |     |         |     |
| WEBSITE                                                                                           |                 |     |         |     |
| https://www.johanneskirche-erlar                                                                  | ngen.de         |     |         |     |
| TELEFONSEELSORGE                                                                                  |                 |     |         |     |
| 0175 113 5 113 oder 24h erreich                                                                   | bar: 0800 111 0 | 111 |         |     |

0

38. Mit Klicken auf die Kachel "Allgemeine Infos" bekommt man Informationen zur Gemeinde zu sehen.
39. "Über uns" wird direkt angezeigt; hier sind Fotos und weitere Informationen zur Gemeinde abgelegt.
40. "Kontakt" zeigt die Adress- und Kontaktdaten der Johannesgemeinde an.

41. Hier können die Inhalte durch einen Gemeinde-Administrator angepasst werden.

# Wer sind die Mitglieder unserer Gemeinde in der App?

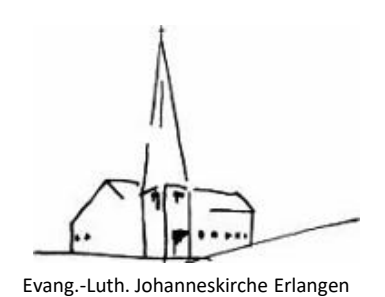

#### Mitglieder

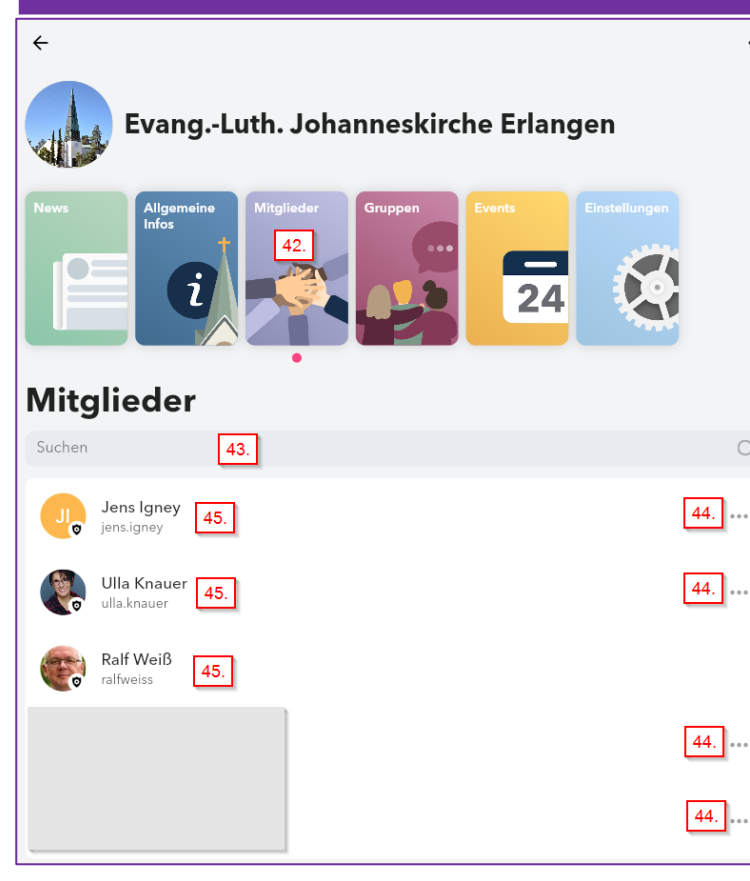

| ÷  |               |     |
|----|---------------|-----|
| WR | Nachricht     | 46. |
|    | <b>D</b> 1010 |     |

Webmaster Ralf Weiss

42. Die Kachel "Mitglieder" zeigt alle Mitglieder, die der Gemeinde beigetreten sind.
43. Hier kann nach Mitgliedern gesucht werden.

44. Mit Klick auf die drei Punkte kann ein Gemeinde-Administrator einen Nutzer von der Gemeinde blockieren oder melden.

45. Mit Klick auf den Nutzernamenöffnet sich eine Sicht mit dem Nutzer46. und einem Knopf "Nachricht".Dieser führt zum Chat/Unterhaltung mitdem Nutzer.

# Welche Gruppen gibt es in unserer Gemeinde?

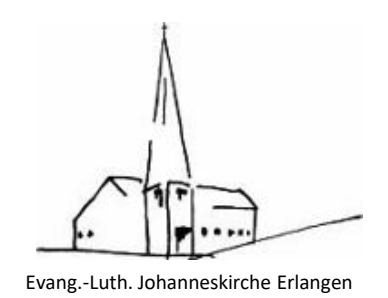

#### Gruppen

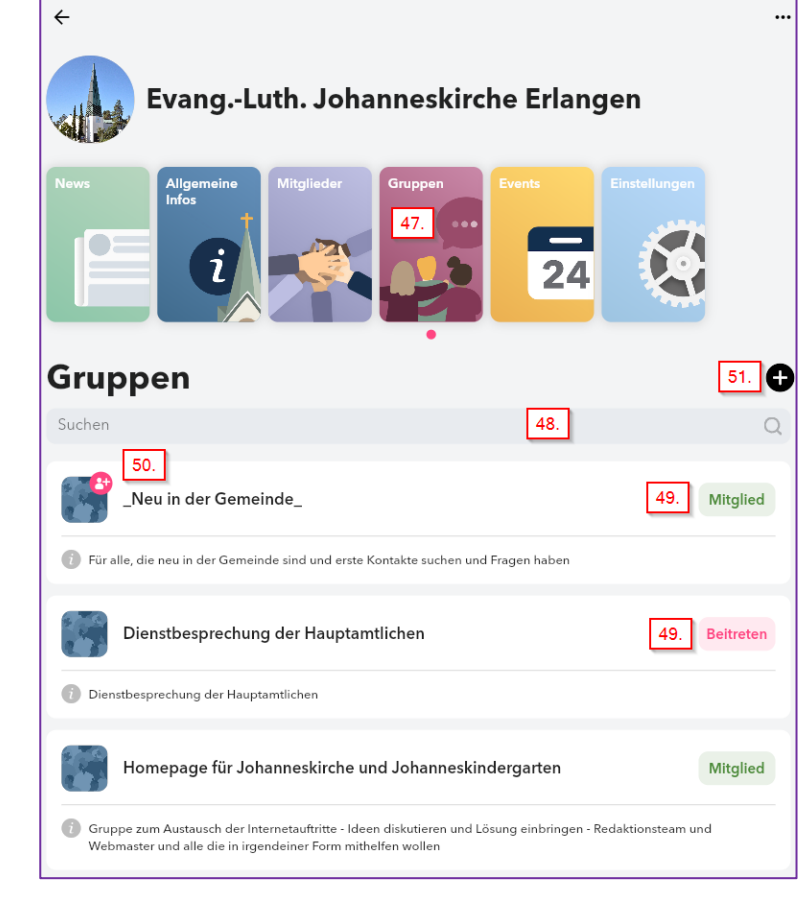

47. Die Kachel "Gruppen" zeigt alle Gruppen der Gemeinde an.

48. Hier kann nach Gruppen gesucht werden.
49. Die Info "Mitglied" zeigt, dass man schon in der Gruppe ist, Klicken auf "Beitreten" sendet eine Anfrage an die Gruppen-Administratoren zur Aufnahme in die Gruppe.
50. Kommt eine Beitrittsanfrage zu einer Gruppe an, sieht der Gruppen-Administrator eine Figur mit Plus am Bild der Gruppe.
51. Hier kann eine neue Gruppe angelegt werden.

# Welche Gruppen gibt es in unserer Gemeinde?

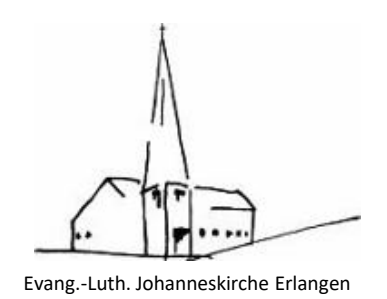

#### Gruppen

| ÷                             | Gruppe erstellen | ÷     |                                            | Mitglieder hinzufügen | 58. |
|-------------------------------|------------------|-------|--------------------------------------------|-----------------------|-----|
| 54.                           |                  | Suche | n                                          | 56.                   |     |
| Gruppenname<br>Testgruppe 52. |                  |       | Jens Igney<br>jens.igney                   |                       |     |
| Privatsphäre<br>Privat        | ~                |       | Ulla Knauer<br>ulla.knauer                 |                       |     |
| Beschreibung hinzufügen 53.   |                  |       | Ralf Weiß<br>ralfweiss                     |                       |     |
|                               |                  | WR    | Webmaster Ralf Weiss<br>webmasterralfweiss |                       |     |
|                               |                  | CW    | Carolin Weiß<br>carolinweiss               |                       |     |
|                               |                  |       |                                            |                       |     |
|                               |                  |       |                                            |                       |     |
|                               |                  |       |                                            |                       |     |
|                               |                  |       |                                            |                       |     |
|                               |                  |       |                                            |                       |     |
|                               |                  |       |                                            |                       | (   |
|                               | 55.              |       |                                            |                       |     |
|                               | Gruppe erstellen |       |                                            |                       |     |

52. Der Gruppe in diesem Feld einen Namen geben. 53. Bitte eine kurze Beschreibung der Gruppe eintragen. 54. Ein Bild kann hier mit Klick auf den Foto angehängt werden. 55. "Fertig" legt die Gruppe an. 56. Hier kann nach Mitgliedern gesucht werden, die in die Gruppe aufgenommen werden sollen, in dem 57. der runde Knopf ausgewählt wird. Neue Mitglieder erhalten eine Nachricht darüber. 58. Mit "Fertig" ist die Gruppe vollständig angelegt. Der Anlegende ist automatisch Gruppen-Superadmin.

# Wie sollten die Gruppen benannt werden?

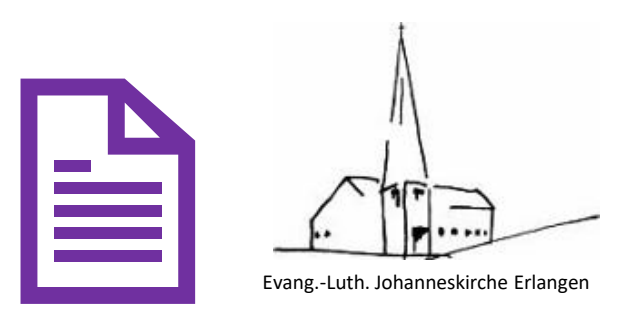

#### Gruppennamen bitte verständlich wählen

| Gruppennamen bitte verständlich wählen, keine<br>Abkürzungen (außer JoKi), damit jeder gleich bei der<br>Suche sieht und versteht, was den Nutzer in der<br>jeweiligen Gruppe erwartet und was diskutiert wird. | Beispiel: Bitte anstatt "KV" bitte "Kirchenvorstand" wählen, dann weiß<br>jeder, der nicht dem Gremium angehört, dass da kein Zugriff erwartet<br>wird, wenn man nicht dem Kirchenvorstand angehört. |
|----------------------------------------------------------------------------------------------------|----------------------------------------------------------------------------------------------------|
| Bitte das Feld zur kurzen Beschreibung der Gruppe<br>nutzen.                                                                                                    |                                                                                                    |

# Welche Gruppen gibt es in unserer Gemeinde? Qverhaltensregeln beachten!

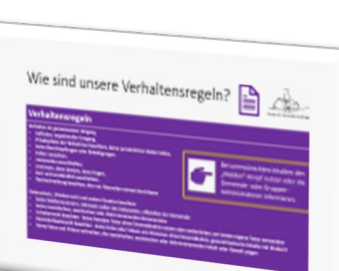

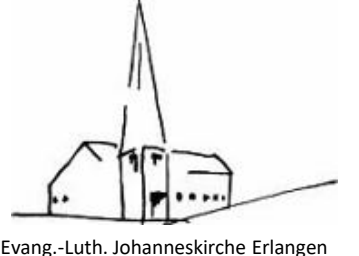

#### Gruppen

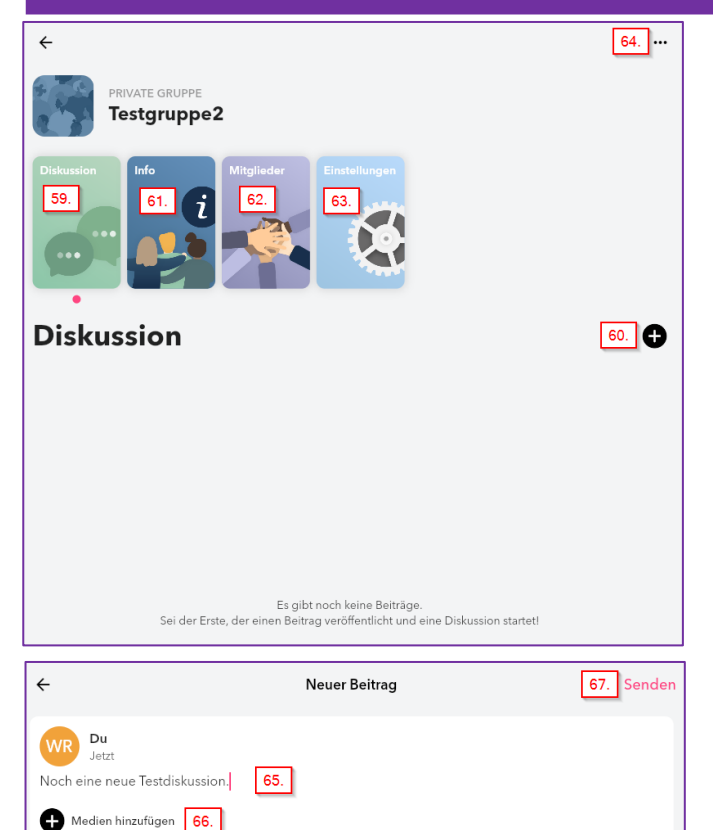

59. Die Gruppe hat eine Kachel "Diskussion". Hier kann mit

60. eine neue Diskussion angelegt werden.

61. Die Kachel "Info" ermöglicht die Änderung der

Gruppenbeschreibung.

62. In der Kachel "Mitglieder" werden die Gruppen-Mitglieder verwaltet. Innerhalb dieser Kachel kann ein Mitglied zum Gruppen-Administrator gemacht werden durch Klick auf die drei Punkte und Auswahl "Admin machen"; so kann auch der Admin wieder entzogen werden.

63. In den "Einstellungen" kann der Gruppenname angepasst werden und die Gruppen-Administratoren werden hier verwaltet.

64. Hier wird die Gruppen verlassen, gelöscht oder gemeldet.

65. Der neue Diskussionsbeitrag wird hier eingegeben, es können

66. Medien angehängt werden und

67. der Beitrag abgesendet werden.

# Welche Gruppen gibt es in unserer Gemeinde? Qverhaltensregeln beachten!

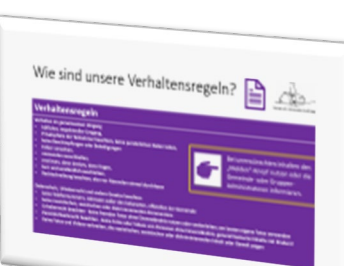

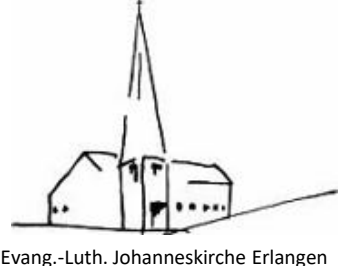

#### Gruppen

|                                                                                       |                 | ← Beitrag                                                                                                    |
|---------------------------------------------------------------------------------------|-----------------|----------------------------------------------------------------------------------------------------|
| Diskussion<br>Webmaster Ralf Weiss                                                    | 0               | We Weenster rail weess<br>Heute um 21:49<br>Noch eine neue Testdiskussion.                                           |
| Heute um 21:49<br>Noch eine neue Testdiskussion. 68.                                  | 🗭 Antworten     | Halleluja!     71. Antworten 1       Ralf Weiß     21:54                                                             |
| ← Beitrag<br>Webmaster Ralf Weiss<br>Heute um 21:49<br>Noch eine neue Testdiskussion. | <br>P Antworten | Diskussion   Webmaster Ralt   Heute um 21:49   Noch eine neue Testdisk   Hallelujal     Tal.   Hallelujal     Melden |
| Ja, ich diskutiere mit 69.                                                            | 70.             |                                                                                                    |

68. Klicken auf einen Diskussionsbeitrag öffnet diesen. **69. Einen eigenen Kommentar** eintragen und mit 70. absenden. **71.** Hier wird gezeigt, wie viele Antworten auf den Beitrag gekommen sind. 72. Klick auf diese drei Punkte ermöglicht 73. das Bearbeiten der Diskussion oder das Löschen der Diskussion sowie das Melden.

# Welche Gruppen gibt es in unserer Gemeinde?

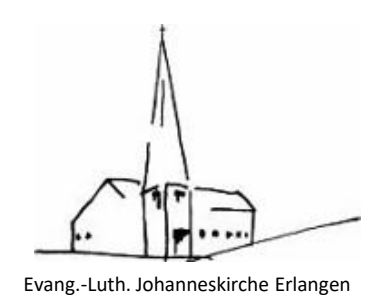

#### Gruppen

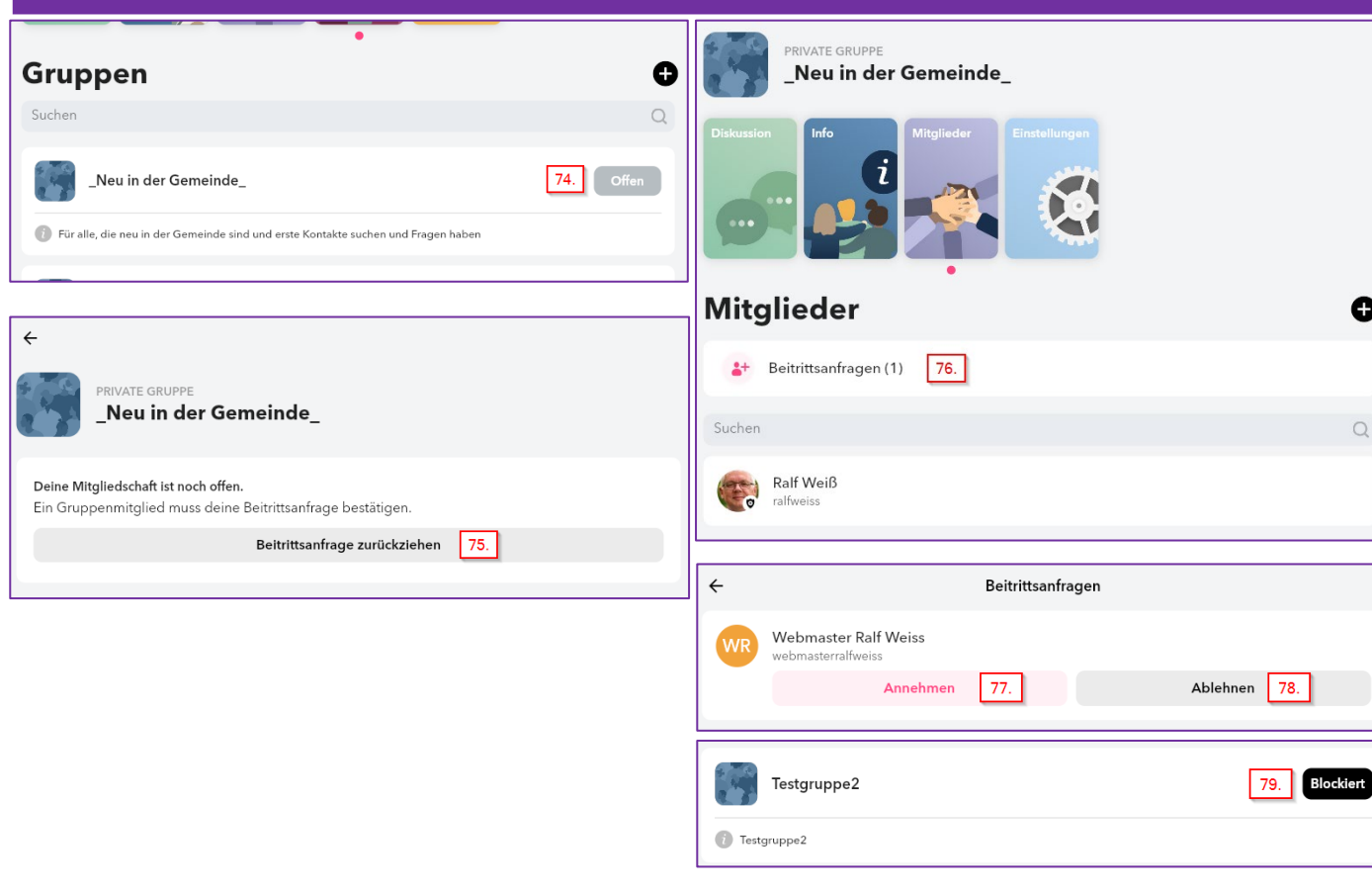

74. Ist eine Anfrage zum Beitritt in eine Gruppe nicht beantwortet, ist dies am "Offen" zu erkennen. Ein Klick auf diese Gruppe öffnet ein Fenster, 75. in dem man das Beitrittsgesuch zurückziehen kann. 76. Beitrittsanfragen beim Gruppen-Admin werden hier angezeigt. 77. Annehmen, nimmt das Mitglied in die Gruppe auf, oder 78. Lehnt das Gesuch ab. 79. Wurde man als Nutzer von einer **Gruppe blockiert, ist die entsprechend zu** sehen. Der Gruppen-Admin kann die Blockierung aufheben.

---

Ø

# Was finden für Veranstaltungen in unserer Gemeinde statt?

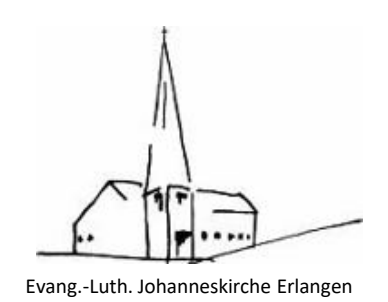

#### **Events**

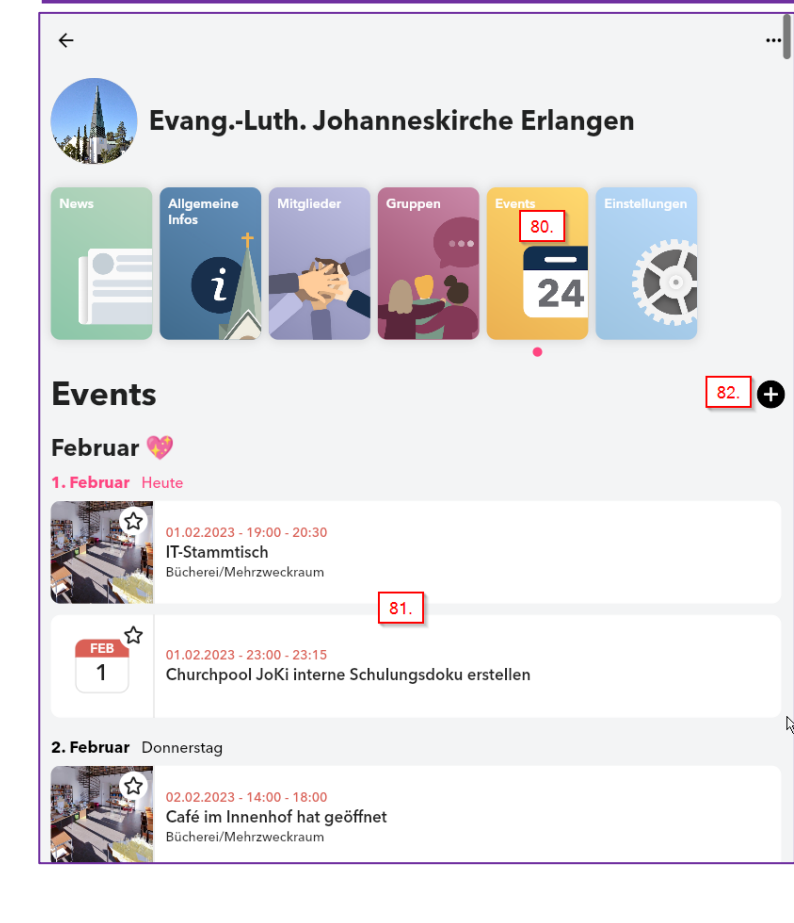

80. Events werden automatisch aus den Evangelischen Terminen hier angezeigt.
81. Zeigt einen durch die Churchapp angelegten Termin.
82. Nur Gemeinde-Admininstratoren können Events anlegen, bearbeiten und löschen.

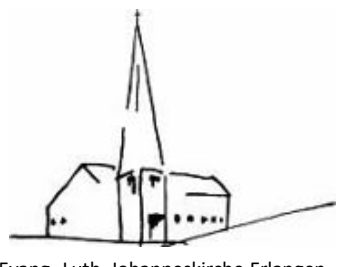

Evang.-Luth. Johanneskirche Erlangen

#### Menü – Home und Gruppen

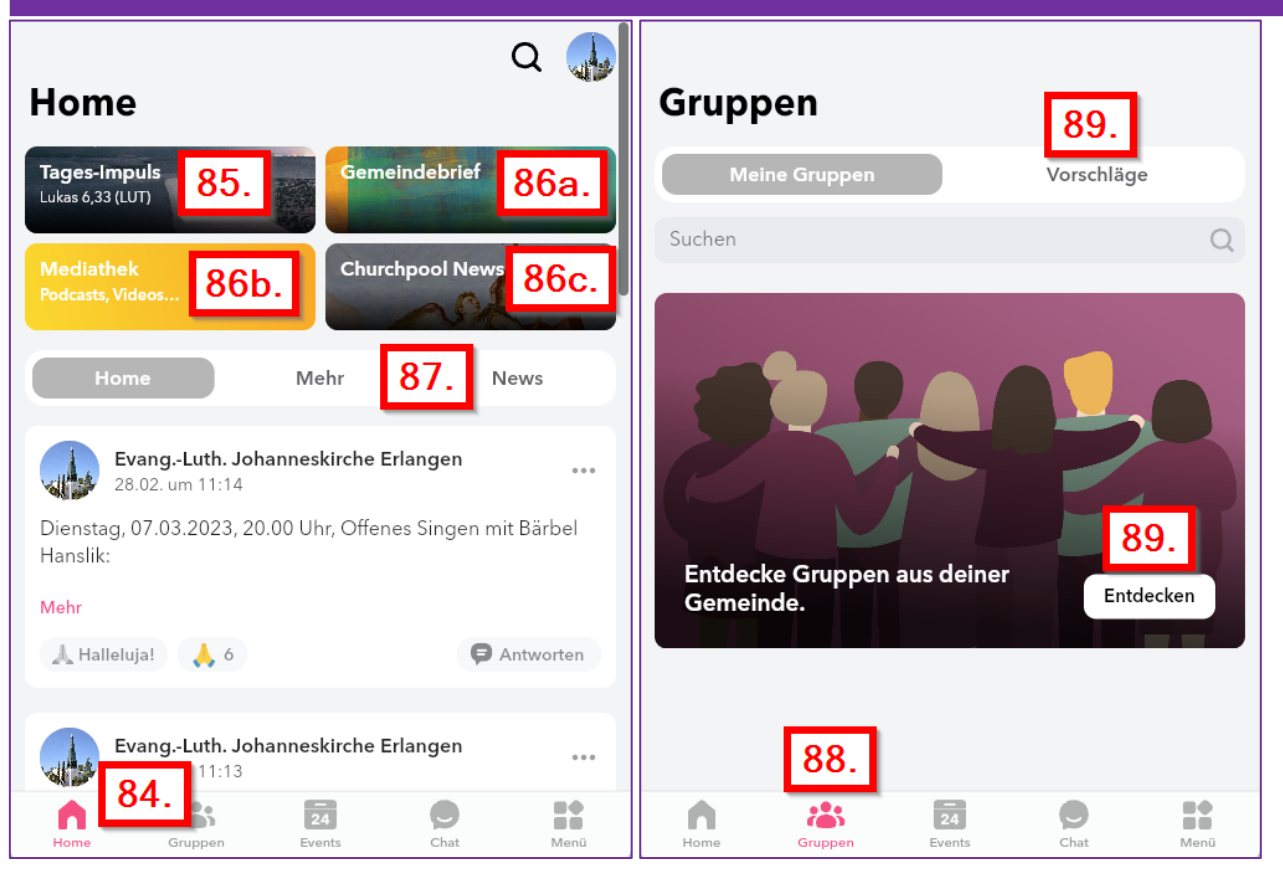

84. Mit Klick auf "Home" kommt man auf die Home-Seite. 85. Dort gibt es den Impuls des Tages, 86a. den Gemeindebrief der Johanneskirche und man kann 86b. Die Churchpool-Mediathek öffnen mit Podcasts, Videos, ... und mit 86c. News zu Churchpool ansehen. 87. Eigene News oder die anderer Gemeinden ansehen. 88. Mit Klick auf "Gruppen" bekommt man seine zugeordneten Gruppen zu sehen, 89. kann aber auch alle anderen Gruppen suchen, sich vorschlagen lassen.

# Mediathek und Churchpool-

### News

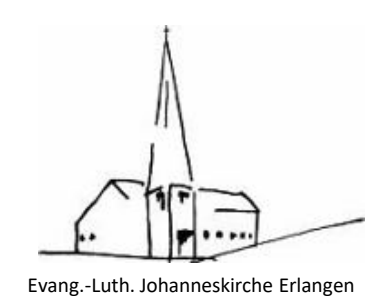

#### Menü – Home und Gruppen

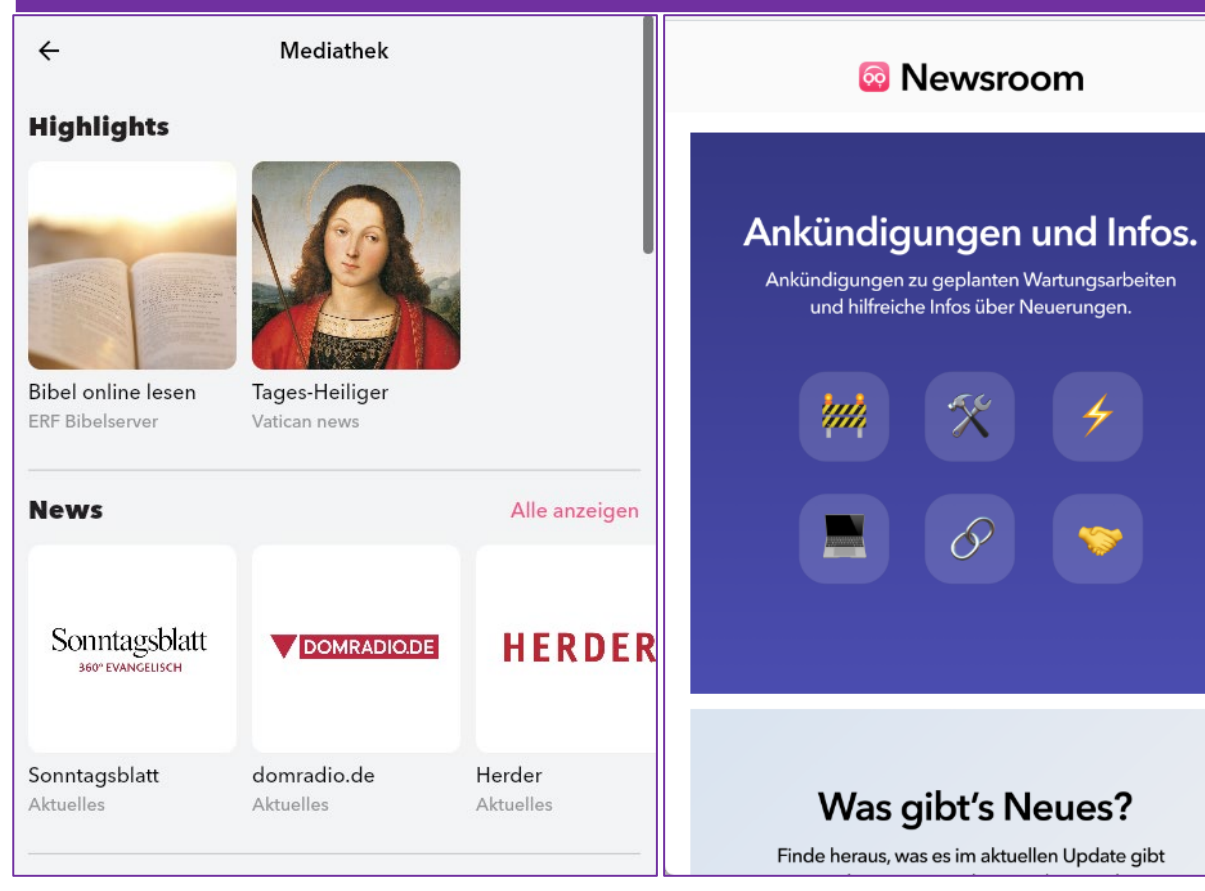

86b. Die Churchpool-Mediathek enthält News,
Podcasts, Radiosender, Fernsehen, LiveTV,
Videons und Kinderprogramm
86c. News zu Churchpool, was sich in der
neuesten Version geändert hat und ob
Wartungsarbeiten anstehen.

#### Menü – Events und Chats

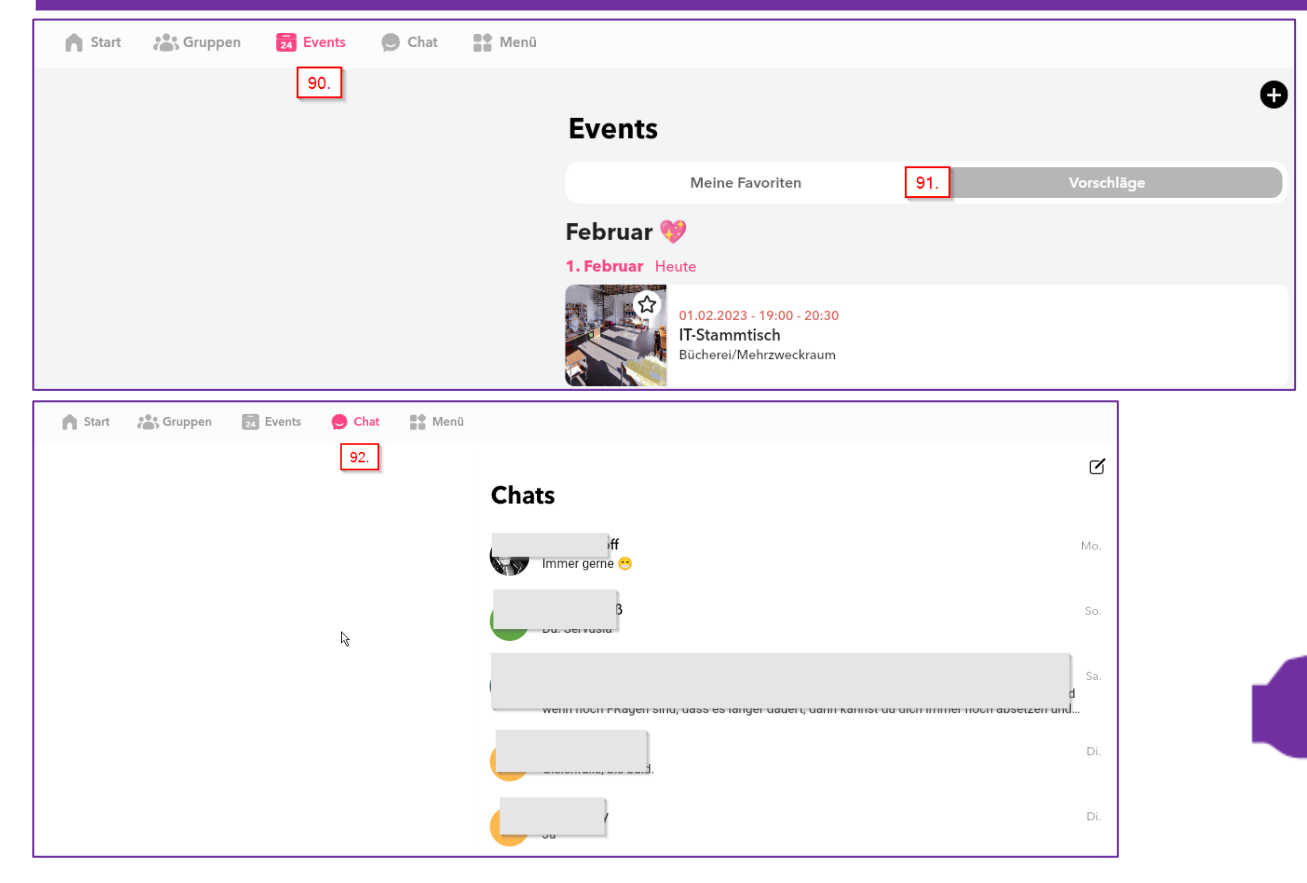

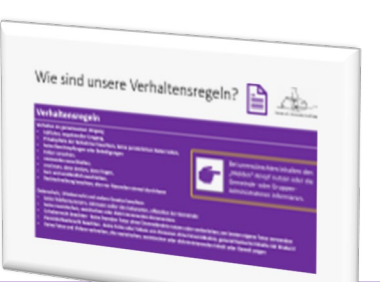

Evang.-Luth. Johanneskirche Erlangen

90. "Events" zeigt Vorschläge oder gegebenenfalls91. als Favoriten markierte Termine bzw. Veranstaltungen.

92. Chats zeigt alle Unterhalten an, die der Nutzer hat.

Von hier aus können direkt Mitglieder angeschrieben werden.

Bitte die Etikette auf der nachfolgenden Seite beachten!

# Wie sind unsere Verhaltensregeln?

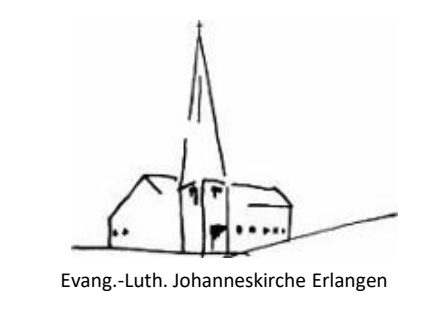

#### Verhaltensregeln

#### Verhalten im gemeinsamen Umgang

- höflicher, respektvoller Umgang,
- Privatsphäre der Teilnehmer beachten, keine persönlichen Daten teilen,
- keine Beschimpfungen oder Beleidigungen
- Fehler verzeihen,
- niemanden ausschließen,
- erst lesen, dann denken, dann fragen,
- kurz und verständlich ausdrücken,
- Rechtschreibung beachten, also vor Absenden einmal durchlesen

#### Datenschutz, Urheberrecht und andere Gesetze beachten

- keine Telefonnummern, Adressen außer den bekannten, offiziellen der Gemeinde
- keine rassistischen, sexistischen oder diskriminierenden Kommentare
- Urheberrecht beachten keine fremden Fotos ohne Einverständnis nutzen oder weiterleiten; am besten eigene Fotos verwenden
- Persönlichkeitsrecht beachten keine Fotos oder Videos von Personen ohne Einverständnis, generell keinerlei Inhalte mit Kindern!
- Keine Fotos und Videos verbreiten, die rassistischen, sexistischen oder diskriminierenden Inhalt oder Gewalt zeigen

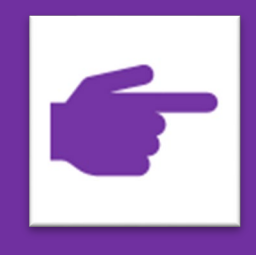

Bei unerwünschten Inhalten den "Melden"-Knopf nutzen oder die Gemeinde- oder Gruppen-Administratoren informieren.

l≞1

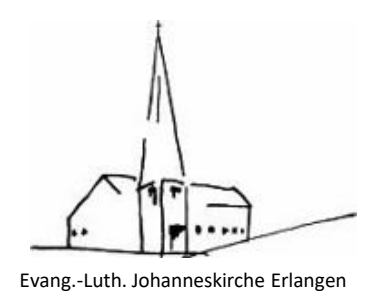

#### Menü – Meine Gemeinde, Gemeindebrief und Suchen

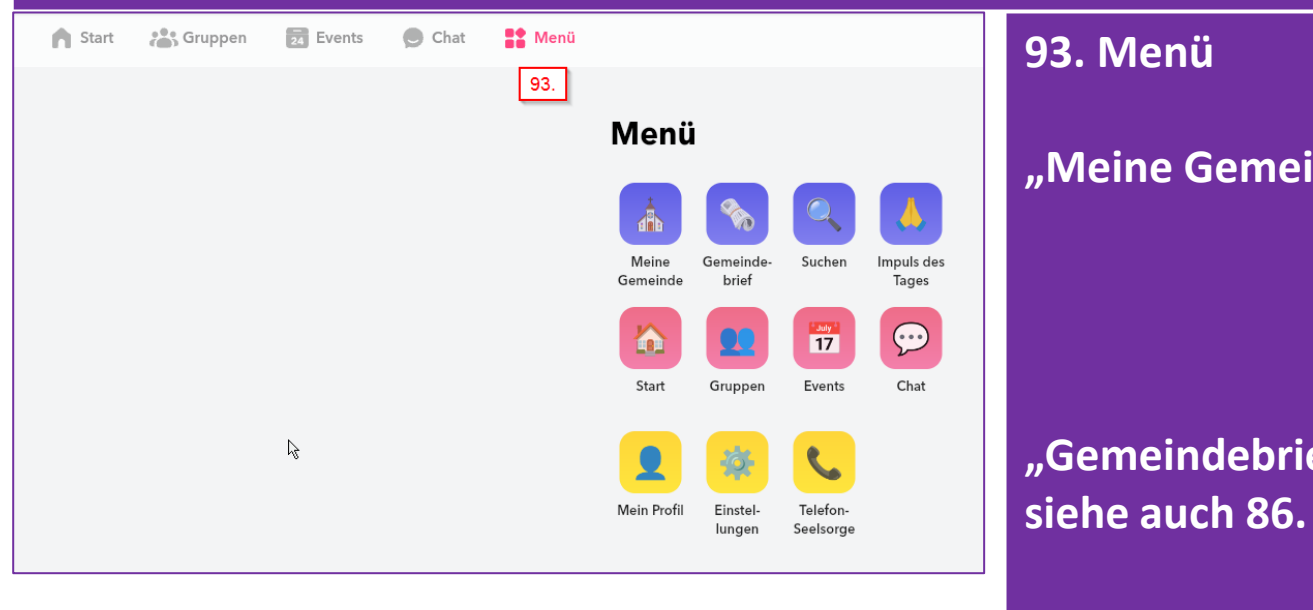

# <text><text>

"Suchen" →

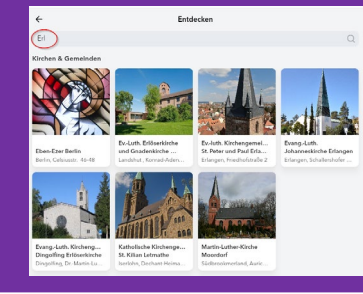

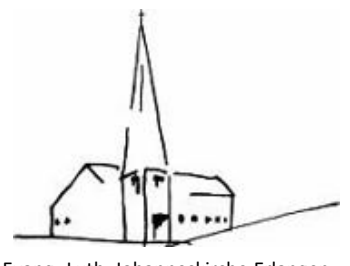

Evang.-Luth. Johanneskirche Erlangen

#### Menü – Impulse des Tages, Start und Gruppen Start 💦 Gruppen 🛃 Events Chat 📑 Menü 02 Monii

| 93.        |                                   |                                                                                                    | <b>55.</b> Wienu                    |                                                                                                    |
|------------|-----------------------------------|----------------------------------------------------------------------------------------------------|-------------------------------------|----------------------------------------------------------------------------------------------------|
|            | Menü                              |                                                                                                    | "Impuls des Tages" <del>-&gt;</del> | ←<br>Impuls des Tages                                                                                                    |
|            | Meine Gemeinde-<br>Gemeinde brief | Suchen Impuls des<br>Tages                                                                                                    |                                     | Der mann wind is sin immed vonantolen, reland, benne state want versig, ess mein auf<br>von den Werken delanter Hindel<br>Paller 138/8(3)                                                                                                    |
|            | Start Gruppen                     | Events Chat                                                                                                    | "Home" →                            | Home Impuls des Tages That ISB A Der HERR wird as für mit winn den HERR den Hold wird wird aus nicht allving den                                                                                                    |
| <i>Ç</i> ≯ | Mein Profil Einstel-<br>Iungen Se | Colored Colored Colore | <i>"</i>                            | Company         Company         Company <t< td=""></t<> |
|            |                                   |                                                                                                    |                                     | inner und überall.<br>Gruppen                                                                                                    |
|            |                                   |                                                                                                    | "Gruppen" <del>&gt;</del>           | Meine Gruppen         Verschläge           Suchen         Q.           Testgruppe2         01.62           Webmaster schnebts Noch eine neue Testdiskussion.         01.62                                                                                                    |
|            |                                   |                                                                                                    |                                     | JoKI ER Admins 30.01                                                                                                    |

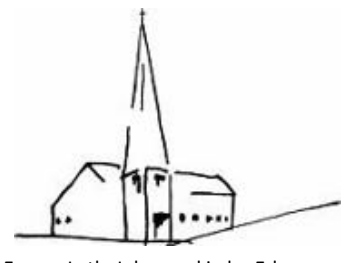

Evang.-Luth. Johanneskirche Erlangen

#### Menü – Events, Chat und Mein Profil 🛉 Start 🛛 🚓 Gruppen 24 Events Chat 🎦 Menü 93. Menü 0 93. Events Menü ehruar "Events" → Februar Sonntad Liebende leben von der Vergebung. Gottesdie 05.02. mit Abendmahl chatzinsel" - Familien-Gottesdienst mit Anspiel und Bar Meine Gemeinde Suchen Impuls des Gemeinde brief Tages FEB 05.02.2023 - 11:45 - 12:45 Spätaufstehergottesdienst in der Markuskirche $\bigcirc$ 17 Start Gruppen Chat Events Chats A DITION CANNON "Chat" → R · · · · · · · Mein Profil Telefon-Finstel Seelsorge lungen ÄNDER The "Mein Profil" $\rightarrow$ Ralf Weiß ch bin einer der Webmaster der Johannesgemeinde, fotografiere sehr gerne und freue mich üb iele Kontakte. Heute schon gelacht?

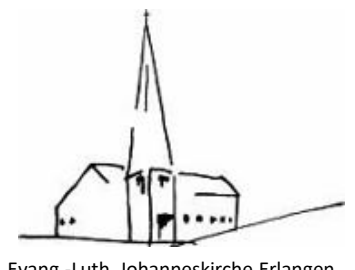

Evang.-Luth. Johanneskirche Erlangen

#### Menü – Mein Profil und andere Daten ändern

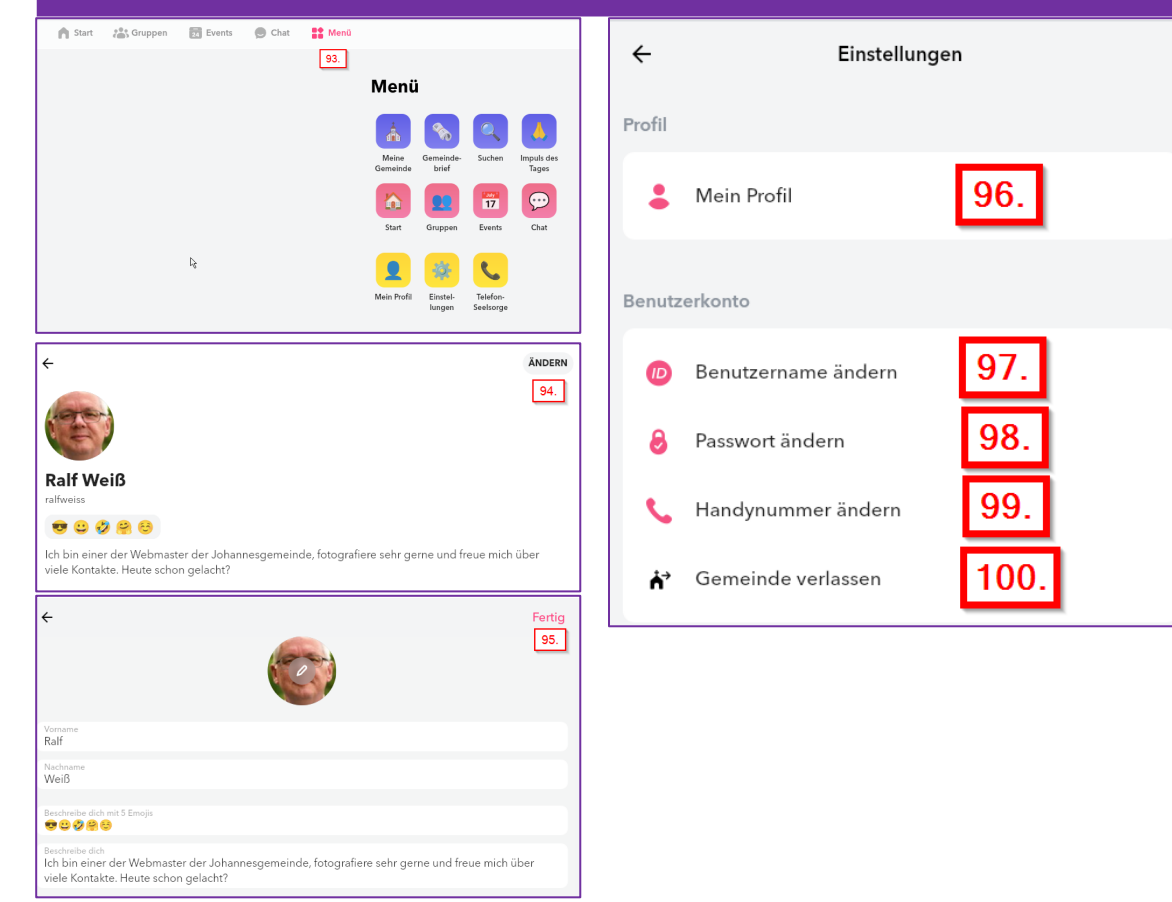

#### 93. Menü

94. Mit "Ändern" kann das eigene Profil verändert werden und ein eigenes Foto hochgeladen werden. 95. "Fertig" speichert die Inhalte und kehrt zu "Mein Profil" zurück. 96. Hier kommt man auch auf "Mein Profil".

97. Der Benutzername kann angepasst werden. 98. Das Passwort kann hier geändert werden. 99. Die Angabe der Handynummer wird hier angepasst.

100. Hier kann die Gemeinde verlassen werden.

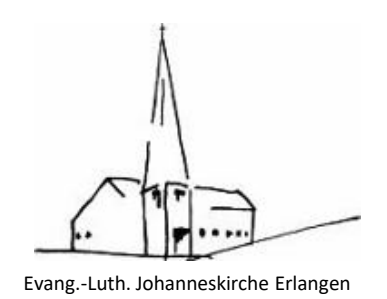

#### Menü – Mein Profil und andere Daten ändern

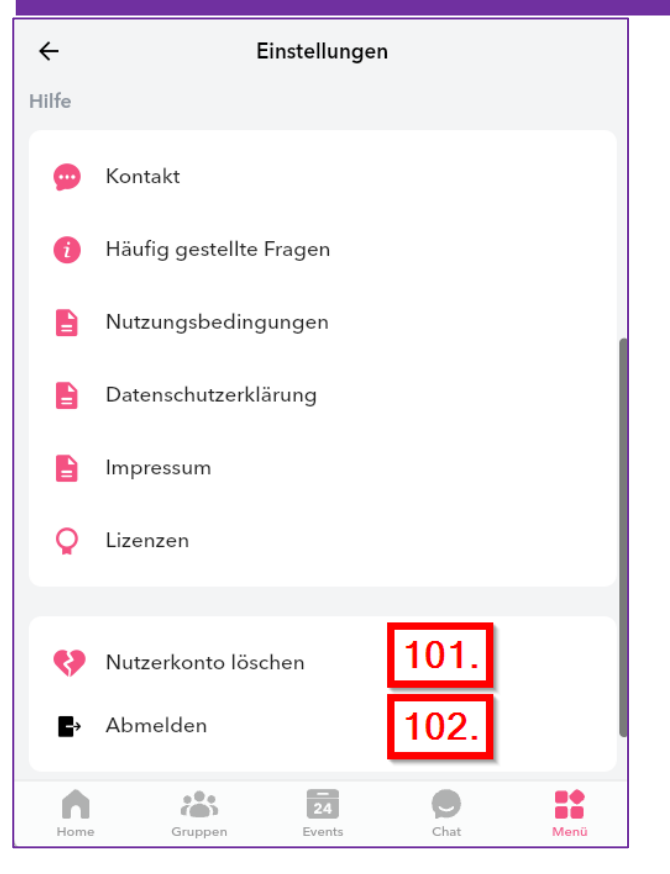

101. Möchte man sein Nutzerkonto löschen, dann geht das über diesen Menüpunkt. Das Löschen kann bis zu 72 Stunden dauern.
102. Hier kann man sich von der Applikation abmelden.

Über diesen beiden Punkten liegen Hilfs- und Kontaktinformationen zu Churchpool.